# Xilinx & Vivado IDE

Speaker: Jia-Ming Lin

## Outlines

- Recap. PYNQ Framework
- FPGA Architecture
- FPGA Design Process
- Design Optimization
- Lab1:
  - Creating hardware design by using Vivado HLS
  - Generating Bitstream
  - Validating on FPGA.

#### Recap. PYNQ Framework

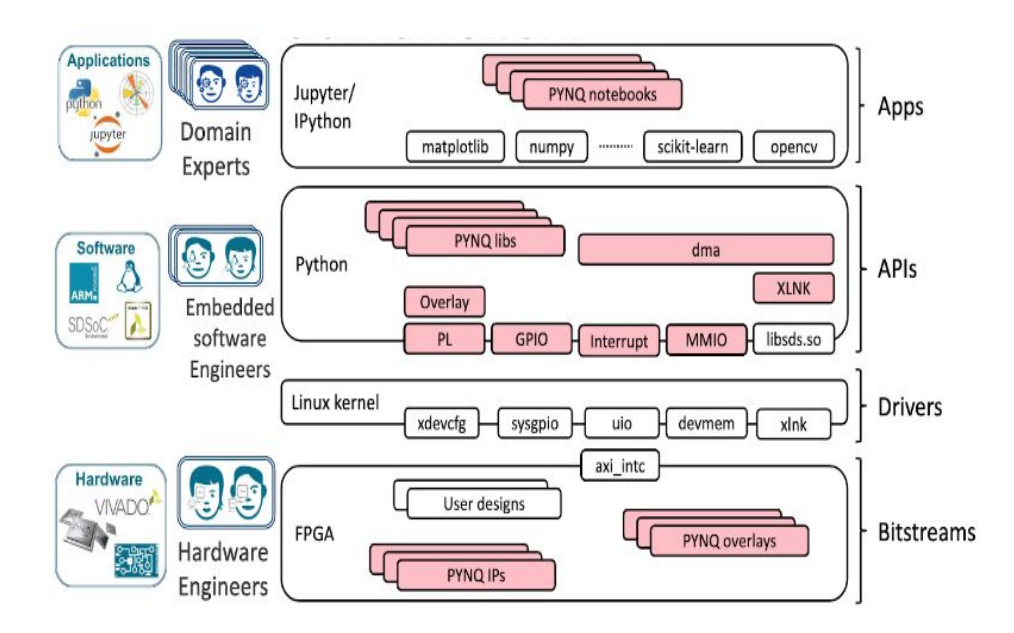

- Interactive computing environment based on Jupyter Notebook
- Using Python to invoke hardware libraries and overlay in Programmable Logic
- Through PYNQ, we can easier to create high performance applications with
  - Parallel hardware execution
  - Hardware acceleration algorithm
  - High frame-rate video processing.

#### What is an Overlay?

- Hardware library, consisted of one or several IPs
- Extends user application from Processing System(CPU) to Processing Logic(FPGA)
  - Speed-up or customize the hardware platform for a particular application.
- Example: PYNQ base overlay

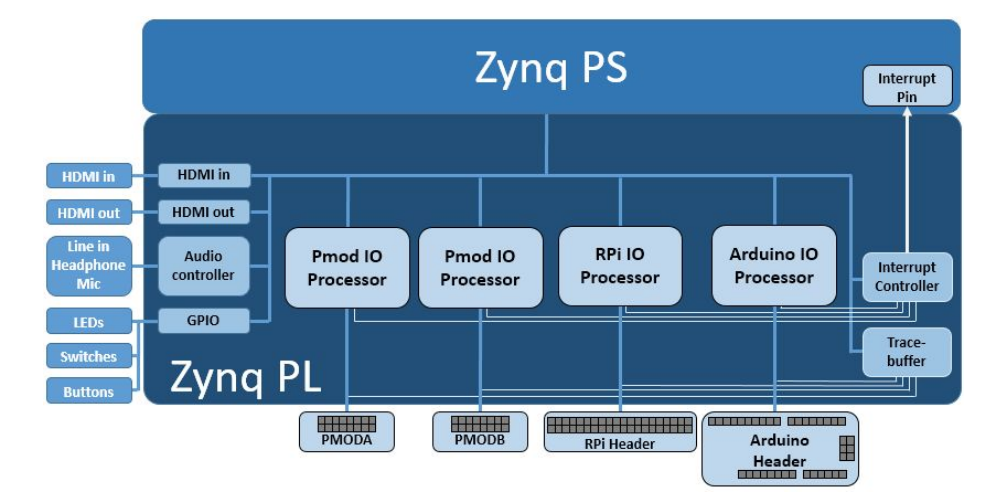

## Case Study: Video input/output

- Two Methods
  - a. OpenCV on ARM A9s
  - b. HDMI\_IN and HDMI\_OUT on Processing Logic
- Which one is better? In terms of throughput(FPS), energy consumption(Watt)

#### Method (a)

- USB Webcam on USB port of Zynq PS(CPU)
- Capture image and stored to DRAM
- OpenCV package is used

Source code reference: https://gist.github.com/cathalmccabe/b0ab8 917f748840f0d3959f7eabf0f82

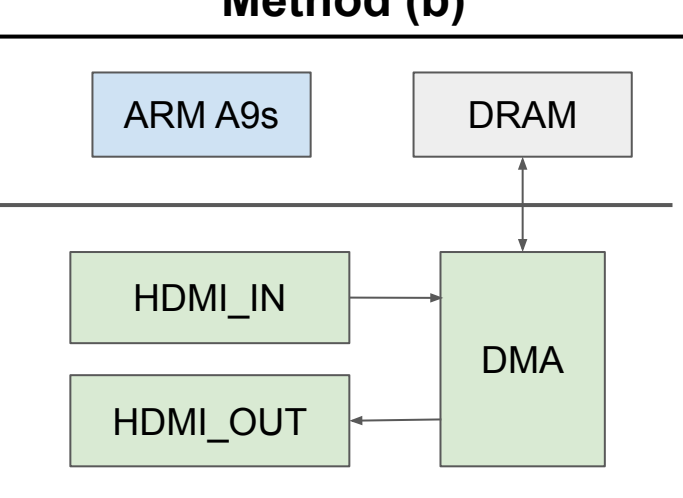

Method (b)

## **FPGA** Architecture

### Field Programmable Gate Arrays(FPGAs)

#### • Recap, Programmable Logic Device

- Contains an array of AND gate & another array of OR gate
- Users can configure these devices in order to implement the Boolean functions
- E.x. some form of sum-of-product.
- Idea behind FPGA,
  - Programmable/configurable logic blocks,
  - Programmable interconnections between logic blocks
    - Configure how the logic blocks are connected
- Two dominant FPGA makers
  - Xilinx and Altera

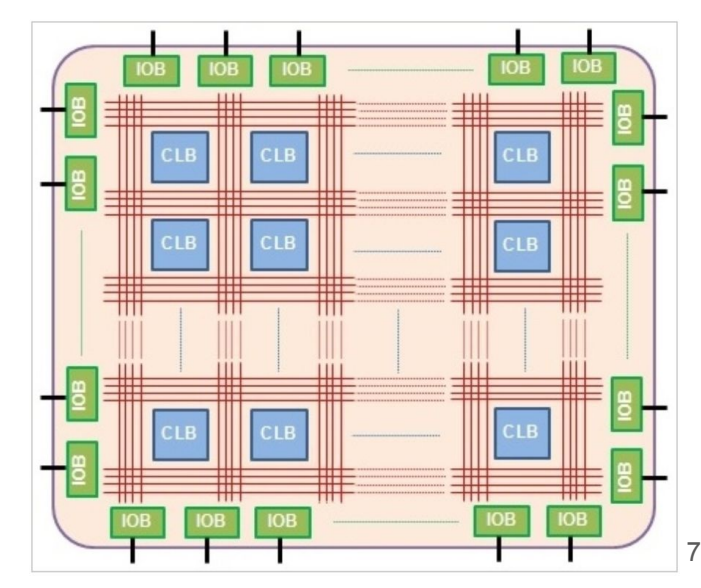

#### Configurable Logic Block(CLB) or Slice

• Based on Look-up Tables(LUTs), Flip-Flop and other specialized functions(e.g. Full Adder)

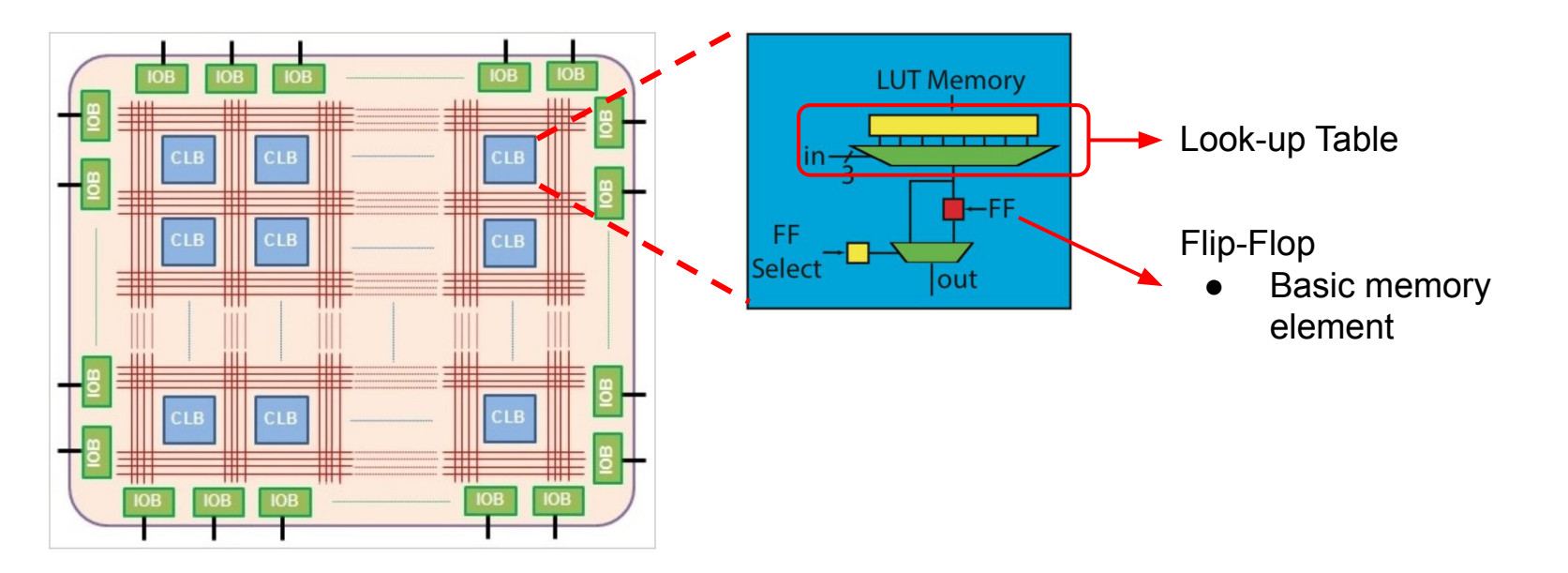

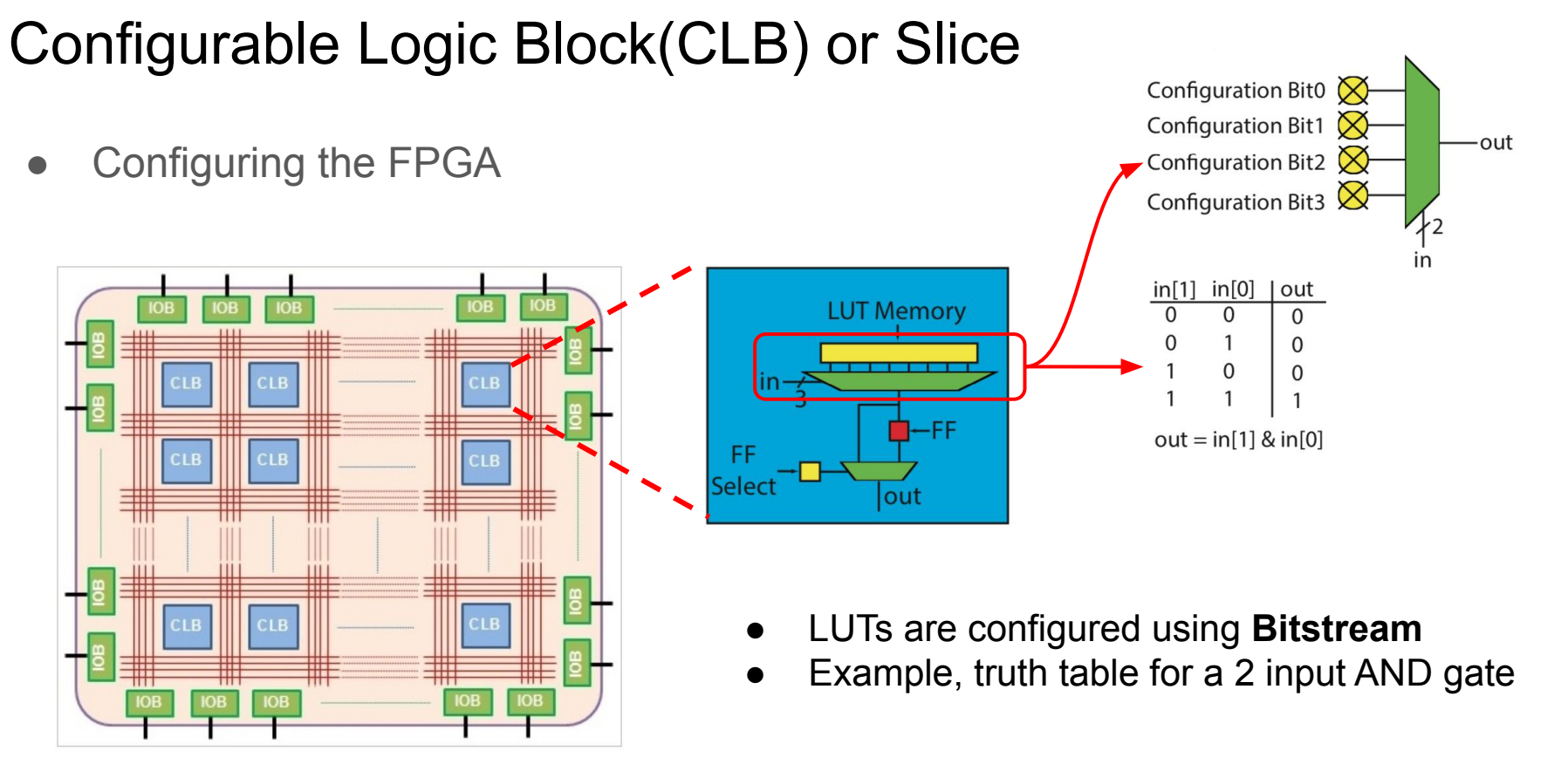

#### 

#### **Programmable Interconnections**

• Flexible network connections of CLBs(or Slices)

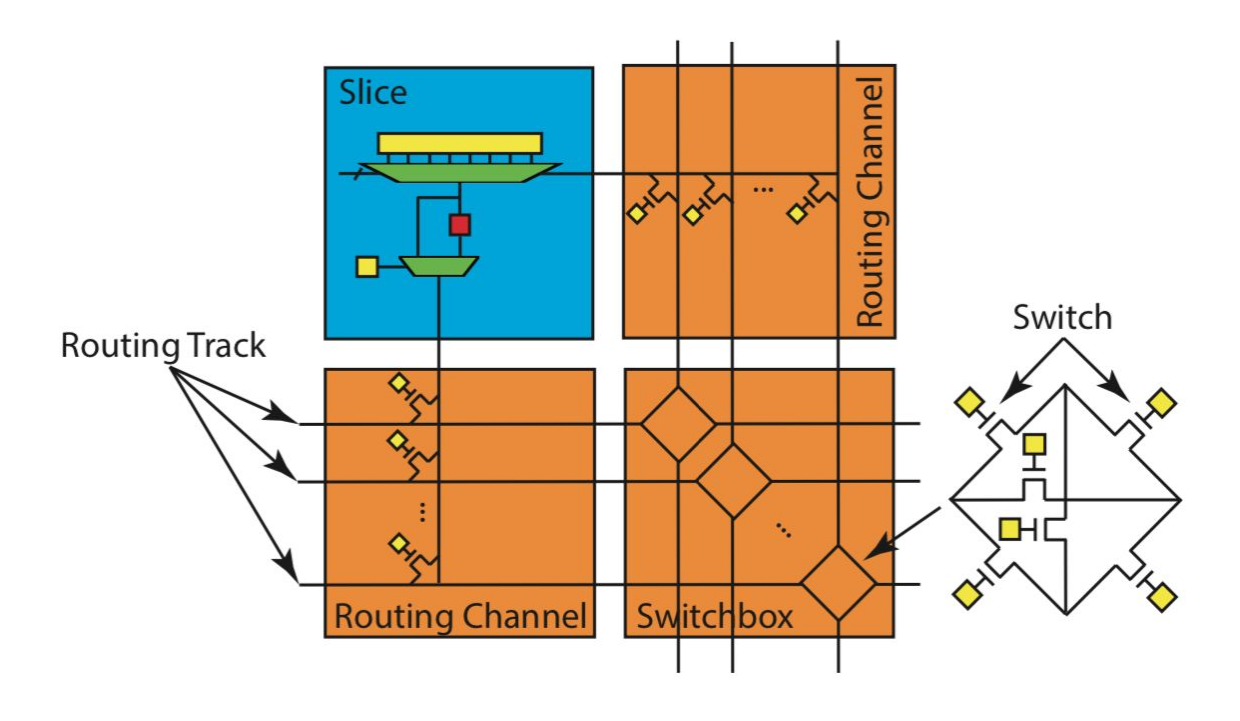

- At each interconnect, there is a switch transistor which is default OFF
- Each switch is controlled by a 1-bit register
- Configuring routing is simply put 0 or 1 into the register

#### Modern FPGAs

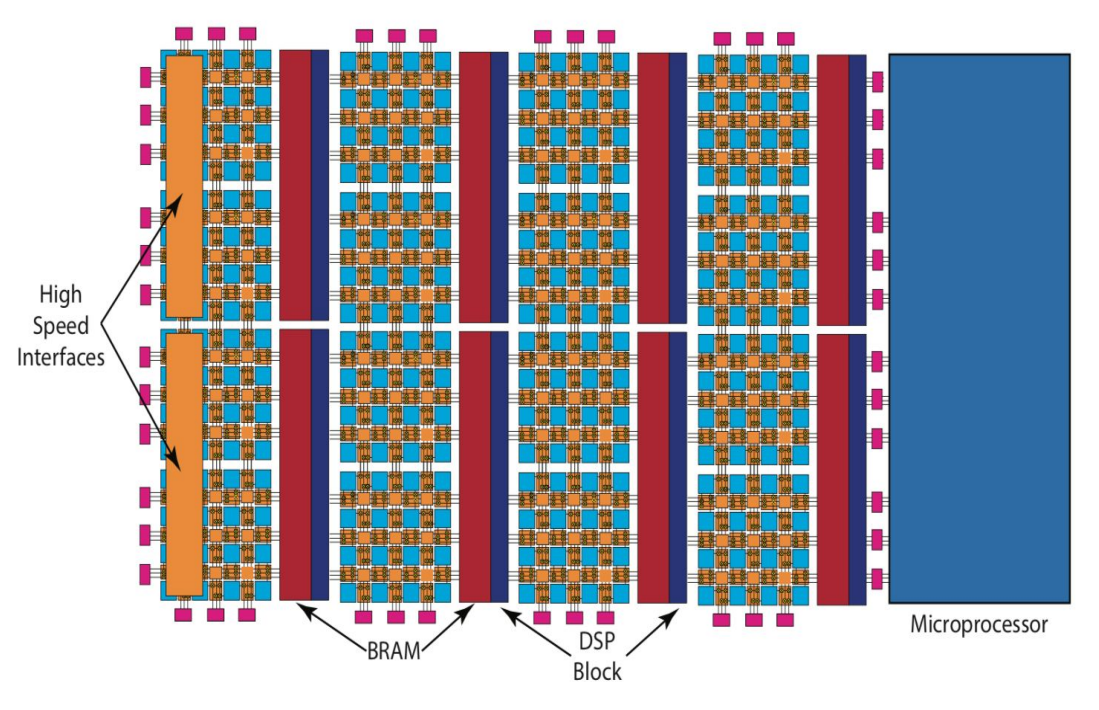

- As the number of transistors on FPGA increasing...
- More "hard" resources
- DSP48
  - Mul, Add, MAC
  - Higher frequence
  - $\circ \quad \text{Not flexible as CLB}$
- Microprocessors
  - ARM or x86
- Block RAM (BRAM)
  - Transfer data
  - Store large data on-chip 11

## Comparison of three different on- and off-chip memory storage options

|                        | External   |            |                    |
|------------------------|------------|------------|--------------------|
|                        | Memory     | BRAM       | $\mathbf{FFs}$     |
| $\operatorname{count}$ | 1-4        | thousands  | millions           |
| size                   | GBytes     | KBytes     | Bits               |
| total size             | GBytes     | MBytes     | 100s of KBytes     |
| width                  | 8-64       | 1-16       | 1                  |
| total bandwidth        | GBytes/sec | TBytes/sec | 100s of TBytes/sec |

- **External Memory**: highest density, lowest bandwidth
- **FFs**: highest total bandwidth, limited amount of data storage capability.
- **BRAM**: intermediate value between external memory and FFs

#### PYNQ-Z2

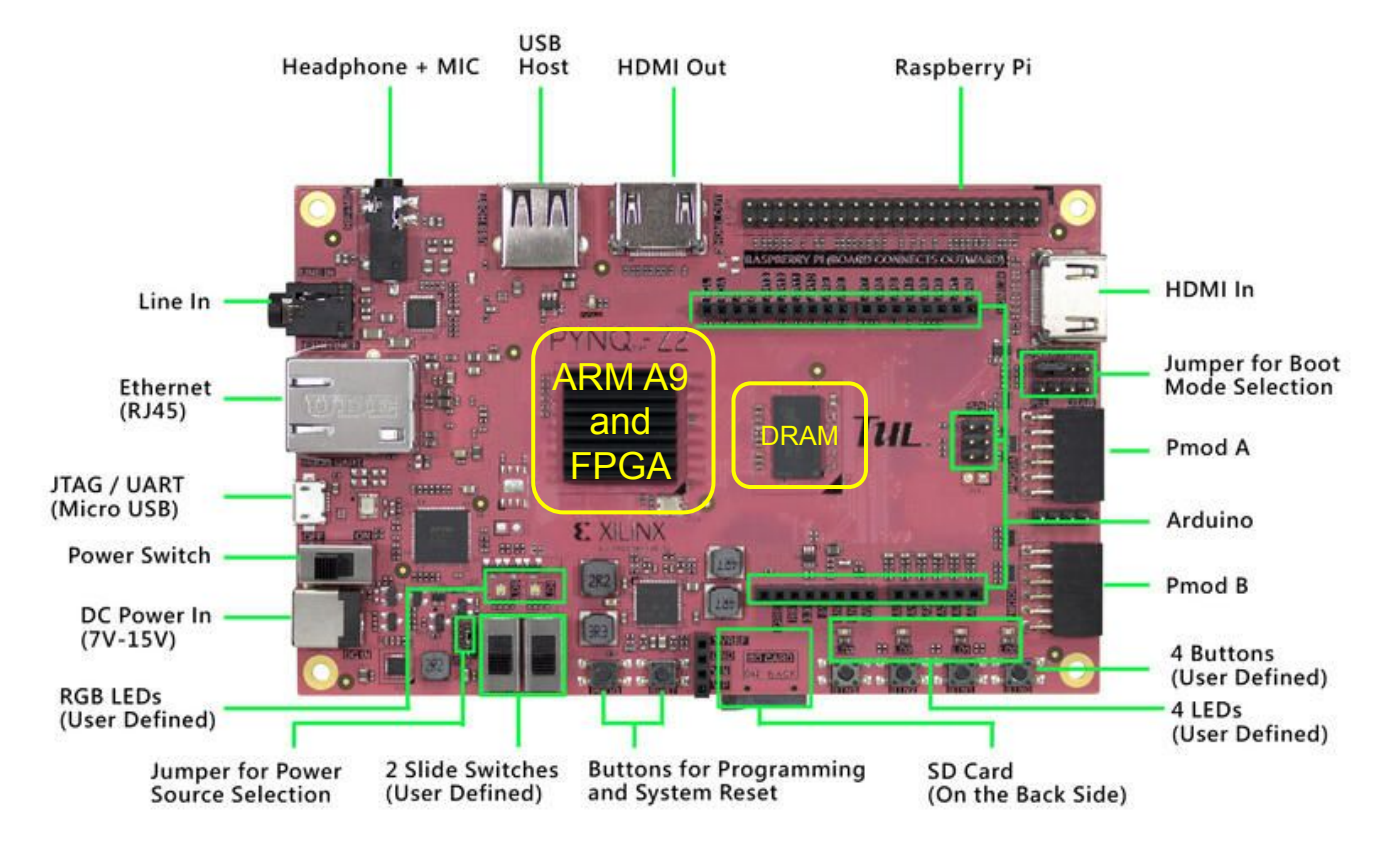

## **FPGA Design Process**

## Block diagram showing a hypothetical embedded FPGA design

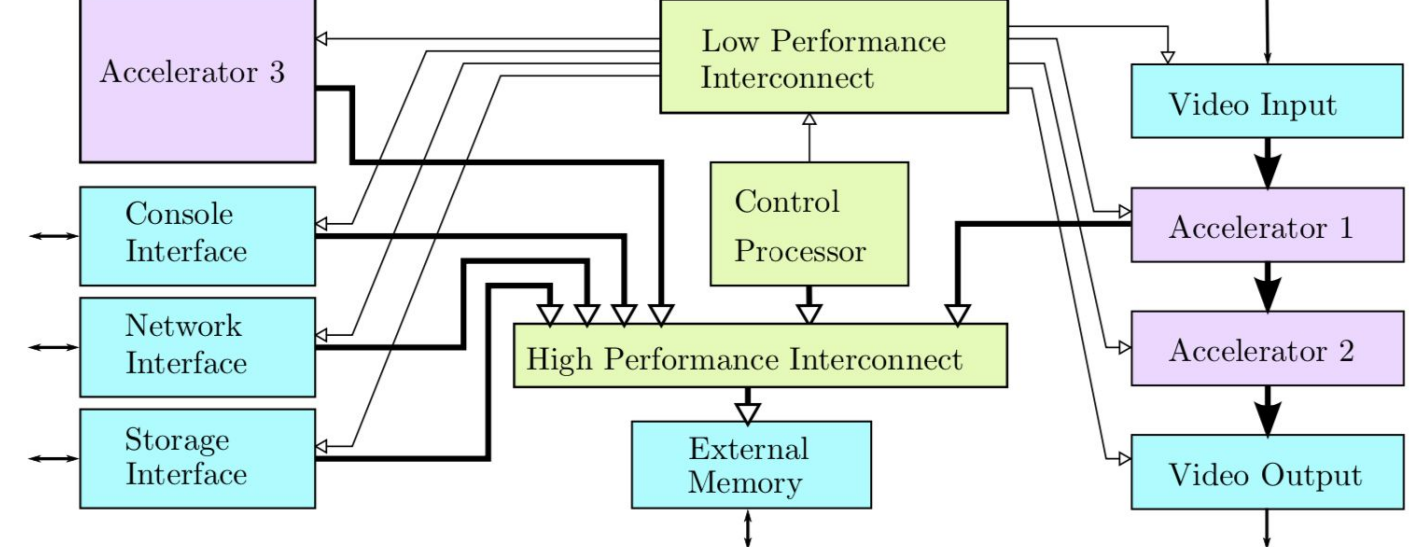

- I/O Interface Core: highly constrained by timing, RTL implemented
- Standard Core: Generic, fixed-function processing,
  - Processor core, on-chip memory, interconnections
- Accelerator core:
  - Where we focus on and develop by using HLS.

## **Design Optimization**

## **Benchmarking Metrics for Hardware Design**

- Accuracy
  - Quality of result for a given task
- Throughput
  - Analytics on high volume data
  - Real-time performance (e.g., video at 30 fps)
- Latency
  - For interactive applications (e.g., autonomous navigation)
- Energy and Power
  - Edge and embedded devices have limited battery capacity
  - Data centers have stringent power ceilings due to cooling costs
- Hardware Cost

#### Reference: <u>https://www.rle.mit.edu/eems/wp-content/uploads/2019/09/2019\_icip\_tutorial.pdf</u>

#### Definitions

- Task
  - Function invocation, e.g. int32\_t func(int32\_t a)
- Task latency
  - Time between task start and when it finishes
- Task interval
  - Time between one task starts and the next starts

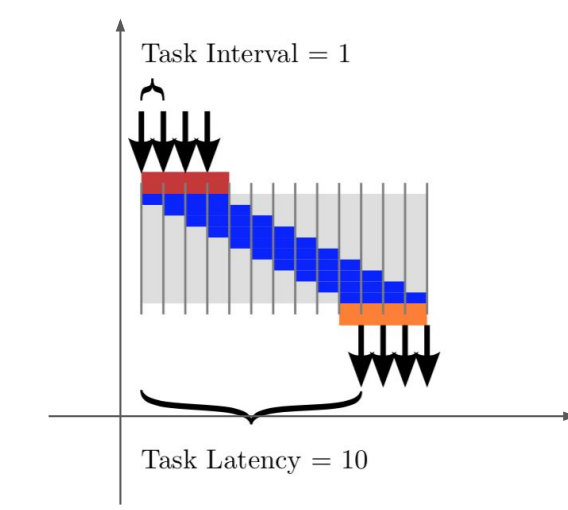

- Horizontal Axis: time
- Vertical Axis: Functional units in design
  - E.g. Mul(\*), Add(+)
- Four executions of a design, starting a new task every cycle

## Area/Throughput Tradeoffs

- Example: FIR filter
  - 1-Dim convolution
  - Key question: what circuit is generated from this code?

#define NUM\_TAPS 4

```
void fir(int input, int *output, int taps[NUM_TAPS])
{
    static int delay_line[NUM_TAPS] = {};
```

int result = 0;

for (int  $i = NUM_TAPS - 1$ ; i > 0; i--) { delay\_line[i] = delay\_line[i - 1]; } delay\_line[0] = input;

for (int i = 0;  $i < NUM_TAPS$ ; i++) { result += delay\_line[i] \* taps[i];

Inner-product

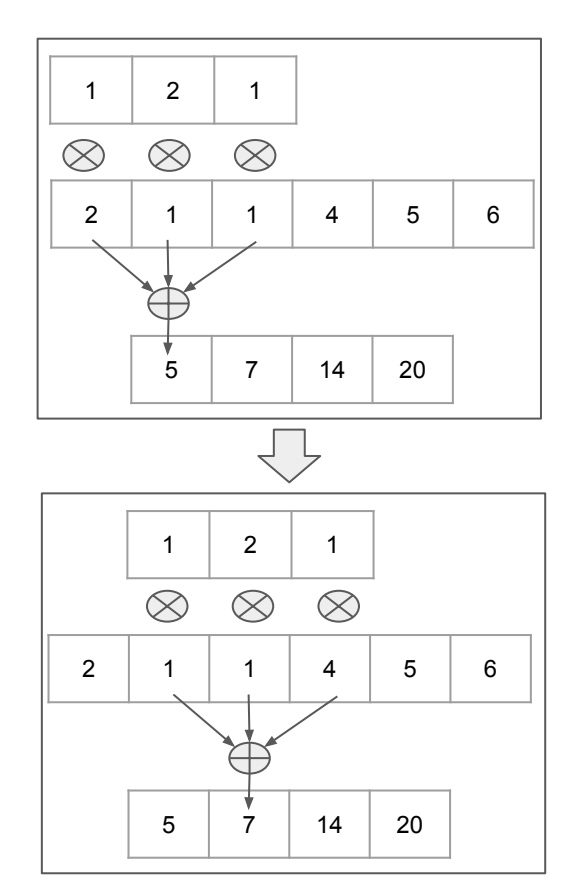

\*output = result;

## Area/Throughput Tradeoffs

• Architecture generated from previous slide

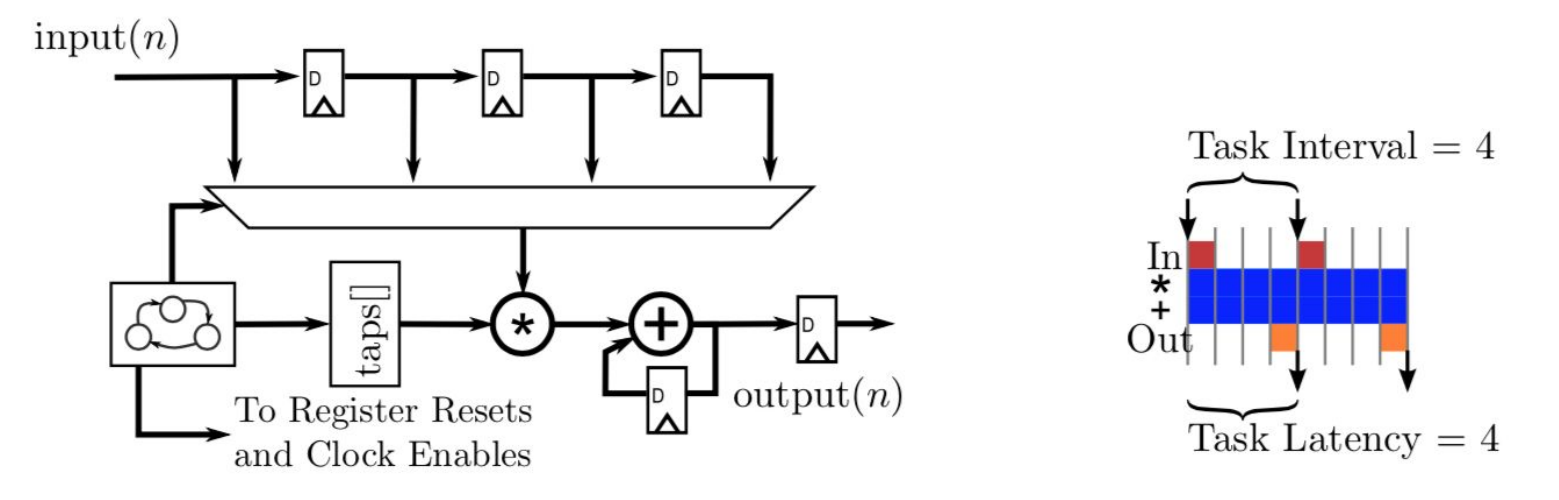

#### **Design 1**

- Advantage: Less resources on multiplication and add operations
- **Disadvantage**: Higher latency
- Disadvantage: more resources on control logics

## Area/Throughput Tradeoffs

• With little modifications on HLS(Next week)

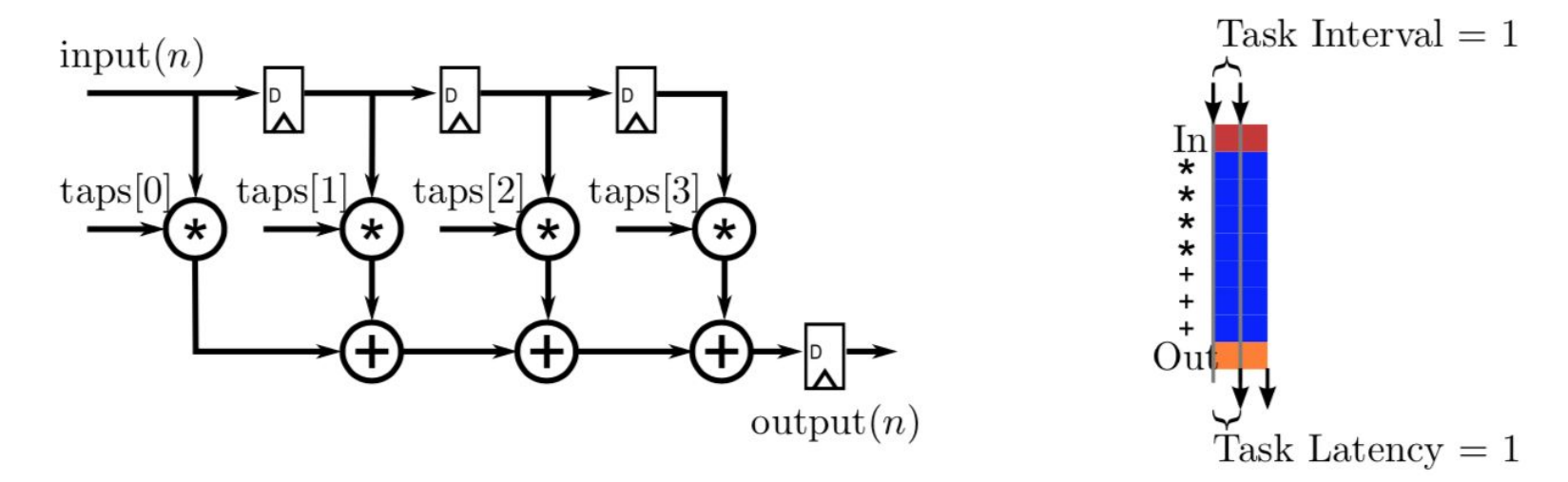

#### **Design 2**

- Advantage: Higher processing rate, less latency
- Advantage: Simpler architecture
- Disadvantage: Need more resources on Mul and Add

#### In this course

| Chapter               |   | € CORDIC | LHC 4 | G FFT | o SPMV | → MatMul | $\infty$ Histogram | 6 Video | 10 Sorting | 1 Huffman |
|-----------------------|---|----------|-------|-------|--------|----------|--------------------|---------|------------|-----------|
| Loop Unrolling        | X |          | X     | X     | Х      |          | Х                  |         | Х          |           |
| Loop Pipelining       | X |          | X     | X     | X      |          | X                  | X       | Х          | X         |
| Bitwidth Optimization | X | X        |       |       |        |          |                    |         |            | X         |
| Function Inlining     | X |          |       |       |        |          |                    |         |            | X         |
| Hierarchy             | X |          |       | X     |        |          | X                  | X       | Х          | X         |
| Array Optimizations   |   |          | X     | X     | X      | X        | X                  | X       | Х          | X         |
| Task Pipelining       |   |          |       | X     |        |          | X                  | X       | Х          | X         |
| Testbench             |   |          |       |       | X      | X        |                    |         | Х          | X         |
| Co-simulation         |   |          |       |       | X      |          |                    |         |            |           |
| Streaming             |   |          |       |       |        | X        |                    | X       | Х          |           |
| Interfacing           |   |          |       |       |        |          |                    | X       |            |           |

## Lab 1: Overlay Tutorial

#### Overview

- Developing a Single IP
  - Intellectual Property(IP) is a reusable IC design that is the intellectual property of one party.
  - Using Vivado HLS
- Generating Bitstream and download to FPGA
- Interact with our own IP by using PYNQ

Open the Vivado HLS 2020.1 IDE

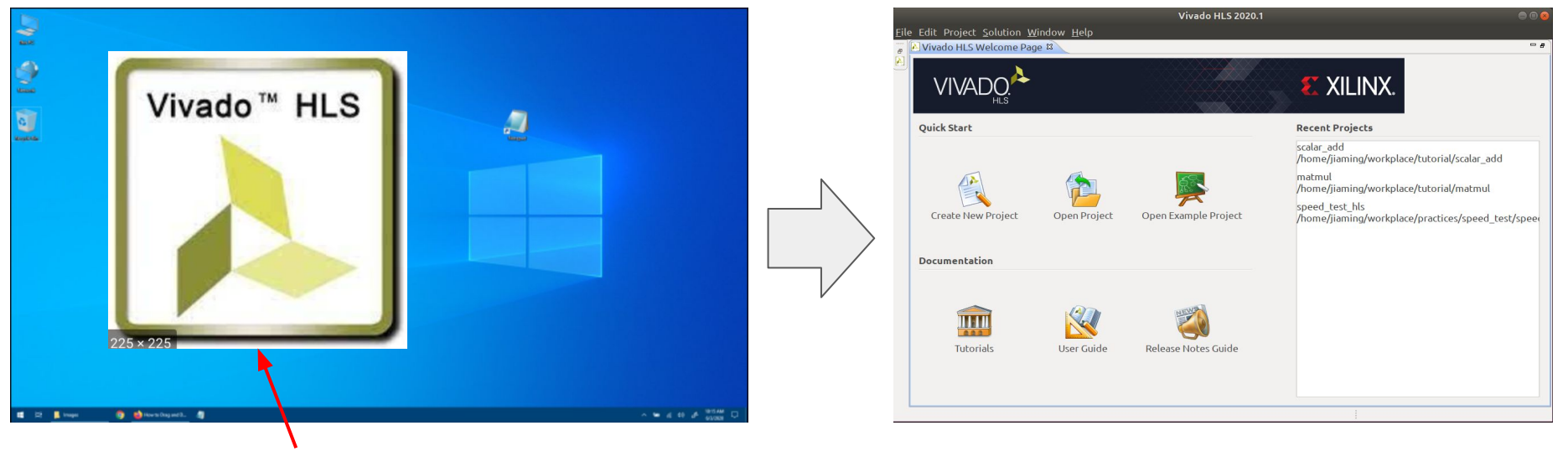

Short path on desktop

#### Create the Project

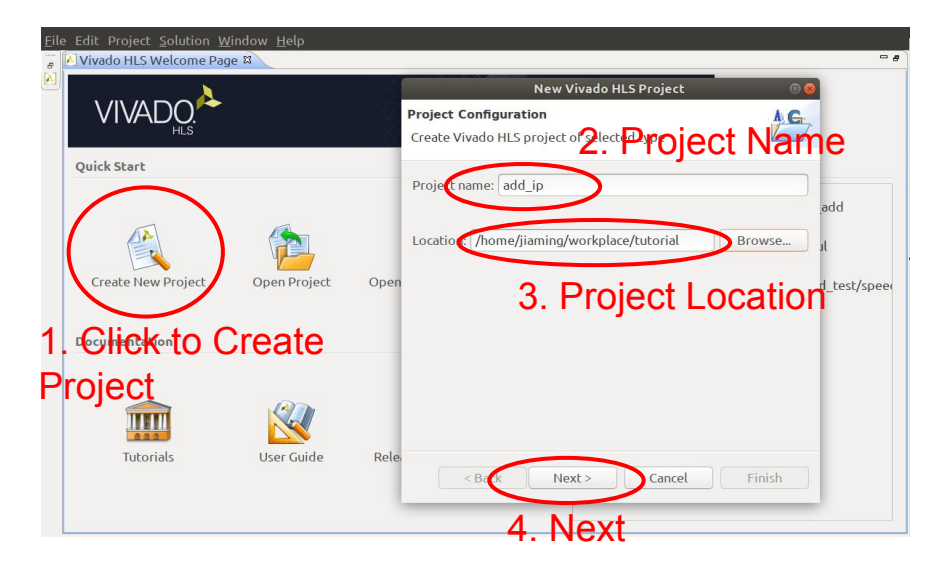

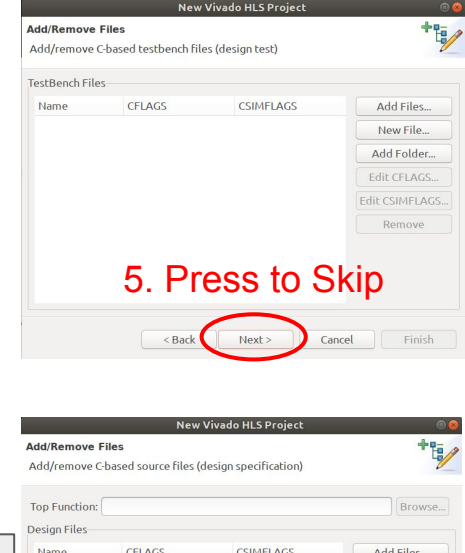

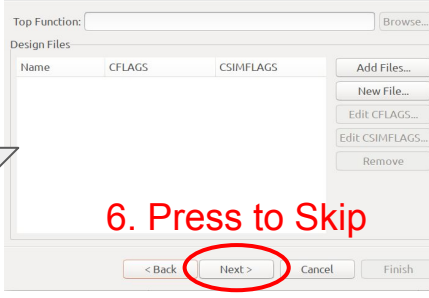

#### Create the Project

| Ne                                                         | w Vivado HLS Project | 0 0           |
|------------------------------------------------------------|----------------------|---------------|
| Solution Configuration<br>Create Vivado HLS solution for s | elected technology   | E             |
| Solution Name: solution1                                   |                      |               |
| Clock<br>Period: 10                                        | Uncertainty:         |               |
| Part Selection<br>Part: <b>xc7vx485tffg1157-1</b>          |                      |               |
| O Vitis Bottom Up Flow                                     |                      | 7. Select     |
|                                                            |                      | Device        |
|                                                            |                      |               |
| < Back                                                     |                      | Cancel Finish |

| chool. Au                                                                  |                       |               |                 |
|----------------------------------------------------------------------------|-----------------------|---------------|-----------------|
| isplay Name: 📶                                                             |                       |               | ~               |
| Select P                                                                   |                       | Family        | Vendor          |
| pyng-z2 <b>J. OCICULI</b>                                                  | xczu28dr-ffva1517-2-e | zyng          | tul.com.tw      |
| Zyng UltraScale+ ZCU106 Evaluation Platform                                | xczu7ev-ffvc1156-2-e  | zynquplus     | xilinx.com      |
| Zynq UltraScale+ ZCU104 Evaluation Board xczu7ev-ffvc1156-2-e zynquplus xi |                       |               | xilinx.com      |
|                                                                            |                       | Second Second | will may see my |
| Zynq UltraScale+ ZCU102 Evaluation Board                                   | xczu9eg-ffvb1156-2-e  | zynquplus     | xiunx.com       |

#### **Create Project**

| New Vivado HLS Project                                                        | ct 🛛 🕲 🕲         |
|-------------------------------------------------------------------------------|------------------|
| Solution Configuration                                                        |                  |
| Create Vivado HLS solution for selected technology                            |                  |
| Solution Name: solution1                                                      |                  |
| Clock                                                                         |                  |
| Period: 10 Uncertainty:                                                       |                  |
| Part Selection                                                                |                  |
| Part pynq-z2 (xc7z020clg400-1)                                                |                  |
| <sup>□ viti</sup> f fot Make sure the<br>selected device is<br><b>PYNQ-Z2</b> |                  |
|                                                                               | 12. Click if     |
|                                                                               | everything ready |
| < Back                                                                        | Cancel Finish    |

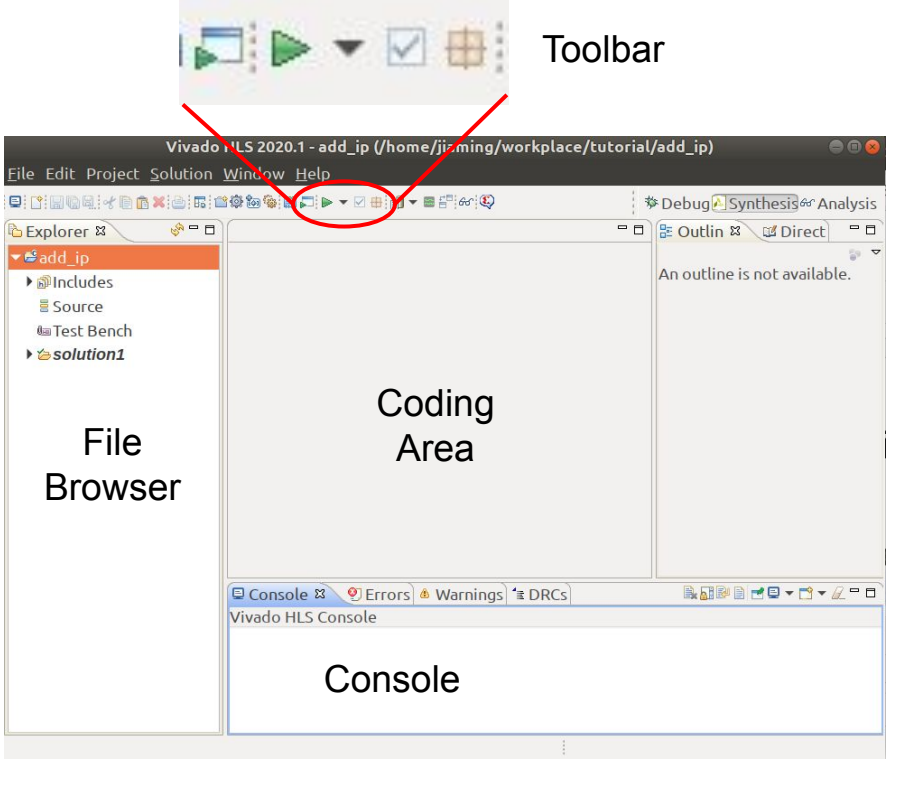

**Create New Files** 

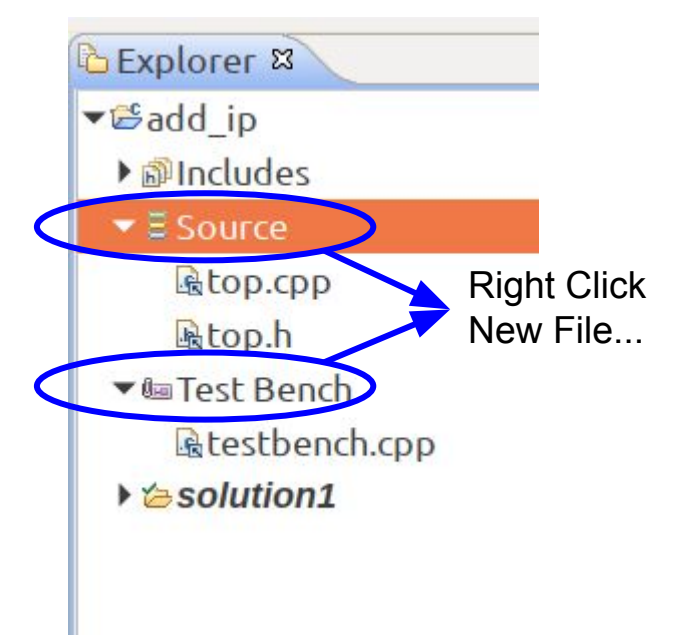

Three new files...

Under Source,

 (1) top.h: Define datatype or function, ...
 (2) top.cpp: Hardware design implementation

 Under Test Bench,

(1) **testbench.cpp**: Check hardware/software result is matched.

top.h

#include <iostream>
#include <ap\_int.h>

using namespace std;

// 32 bit integer
typedef ap\_int<32> data\_t;

void add(data\_t a, data\_t b, data\_t &c);

#### top.cpp

| #include | e "to | op.h"                              |
|----------|-------|------------------------------------|
| void add | d(dat | ta t a, data t b, data t& c) {     |
| #pragma  | HLS   | INTERFACE ap ctrl none port=return |
| #pragma  | HLS   | INTERFACE s axilite port=a         |
| #pragma  | HLS   | INTERFACE s axilite port=b         |
| #pragma  | HLS   | INTERFACE s_axilite port=c         |
| c =      | a +   | b;                                 |

testbench.cpp

| #ine | clude "top.h"                                                                                                |
|------|----------------------------------------------------------------------------------------------------|
| int  | <pre>main(){   data_t a = 5;   data_t b = 6;   data_t c;</pre>                                               |
|      | <pre>add(a,b,c); int err = 0;</pre>                                                                          |
|      | <pre>if (c != (a+b)){     err+=1;     cout &lt;&lt; "Error, HW c = "         &lt;&lt; c &lt;&lt; endl:</pre> |
| }    | }<br>return err;                                                                                             |

- Toolbar: 🗖 ► 🗸 🖶
  - **C Simulation**: Check the design output is same with software implementation
  - ▶ C Synthesis:
    - Generate RTL design(e.g. Verilog) from HLS C code
    - Performance and Resource consumption report
  - C/RTL Cosimulation: Check RTL output is matched with software implementation.
  - **Export RTL**: wrap the design to an IP module
- In this Lab, click "C Simulation" → "C Synthesis" → "Export RTL"

Open Vivado

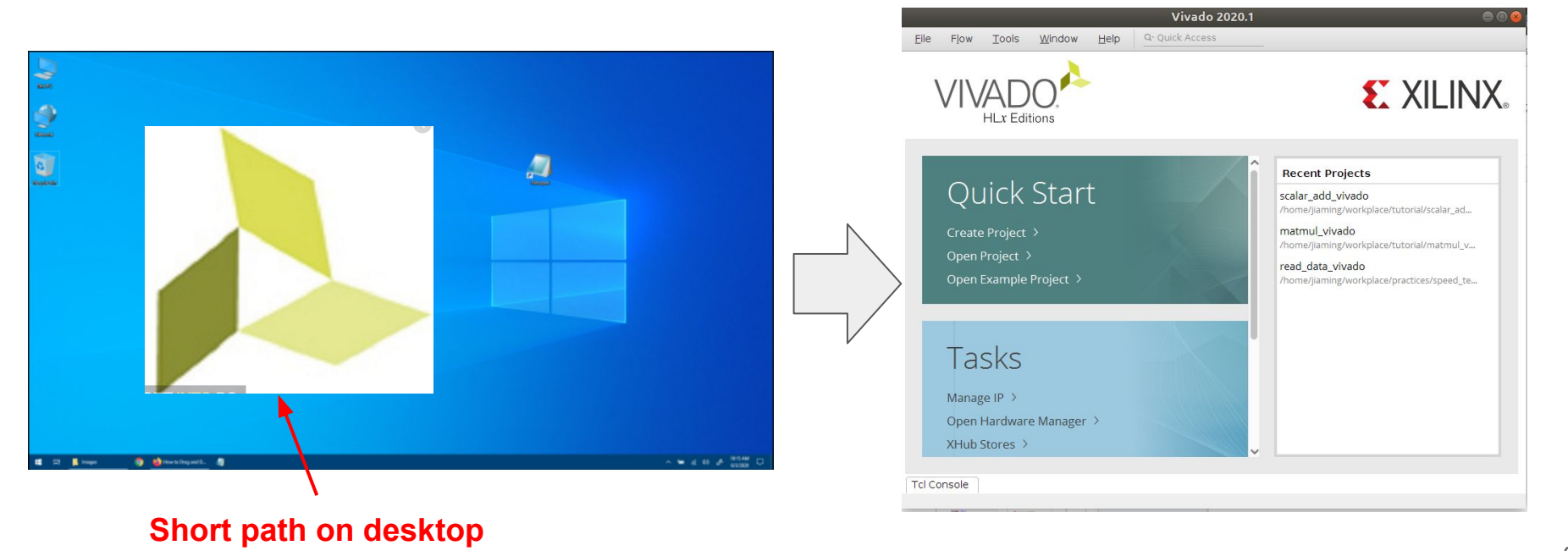

Create Vivado Project

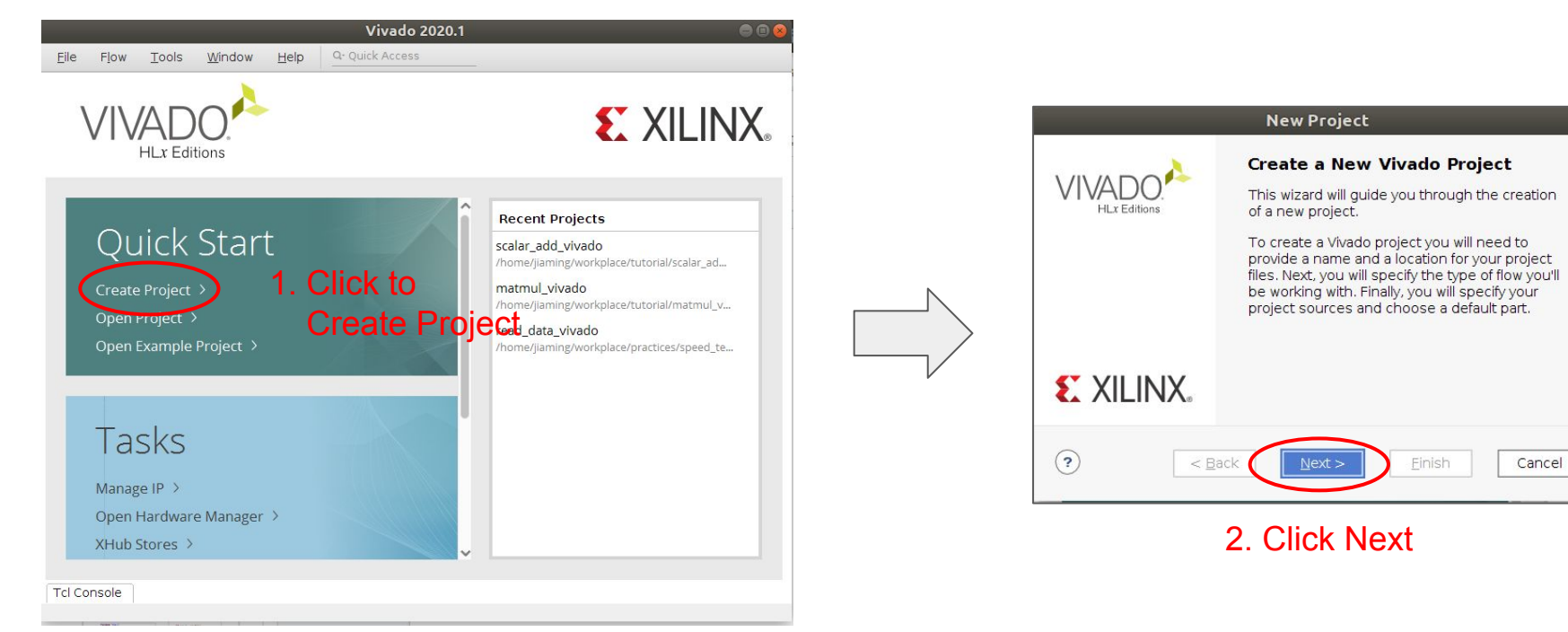

Create Vivado Project

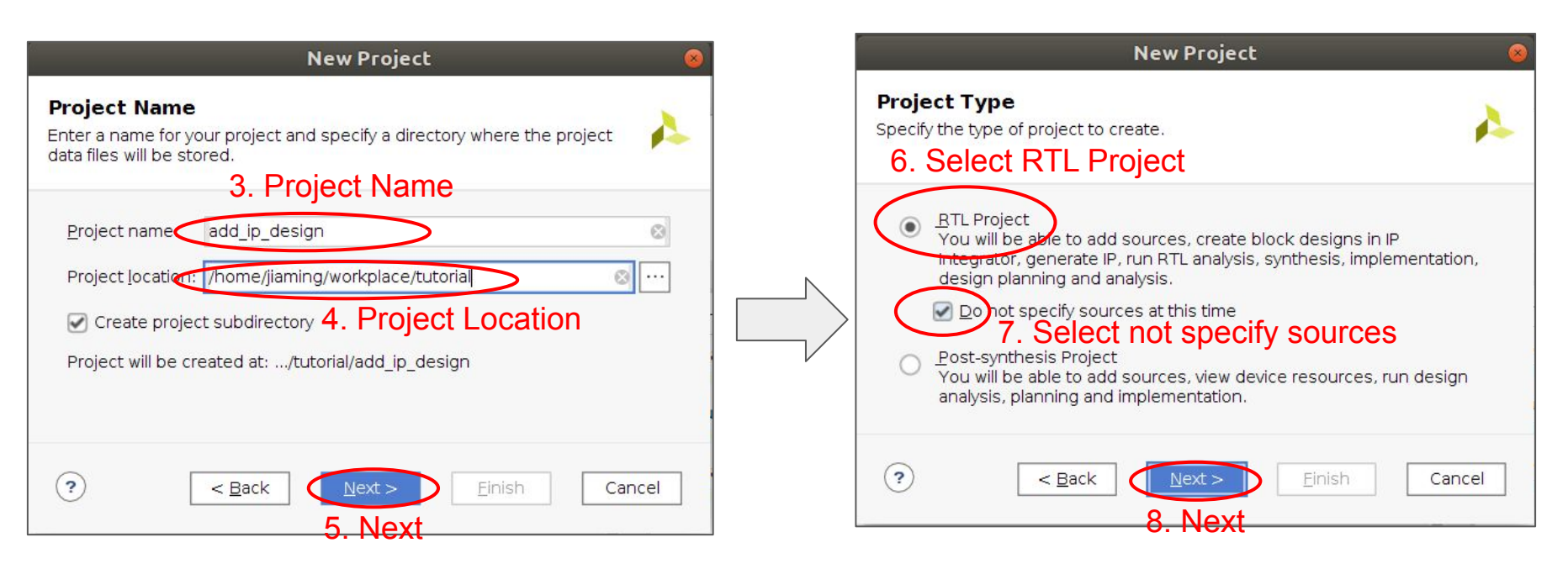

Create Vivado Project

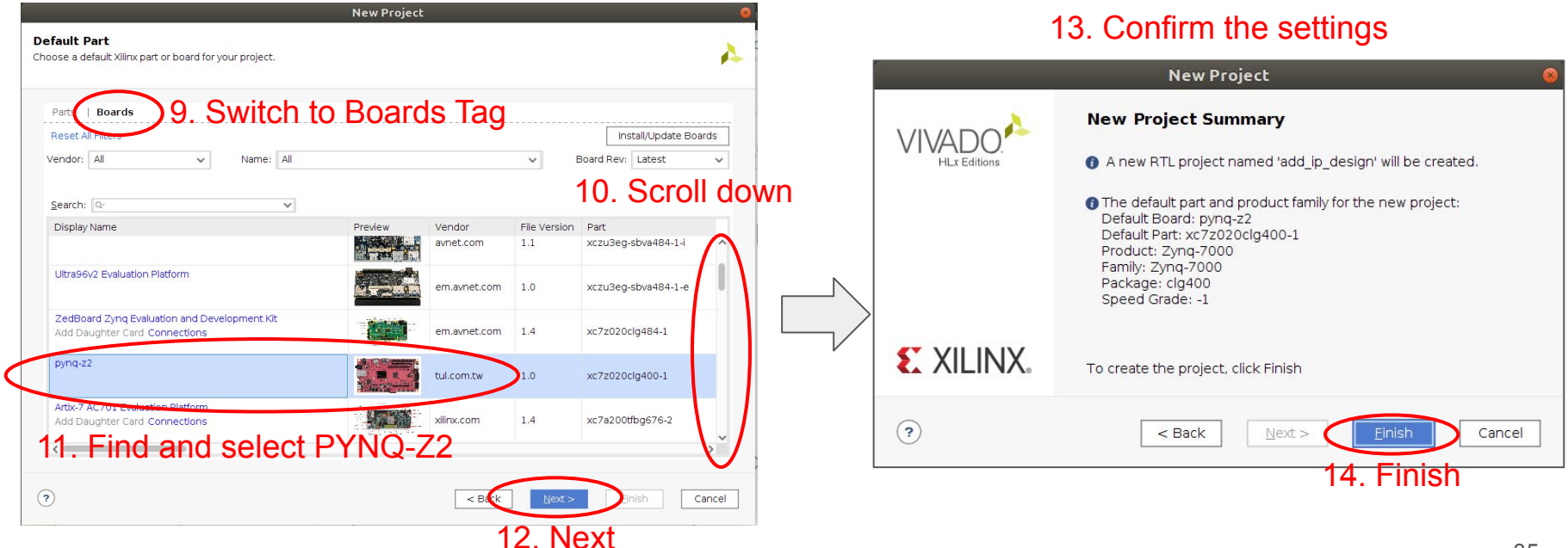

• Import HLS IP

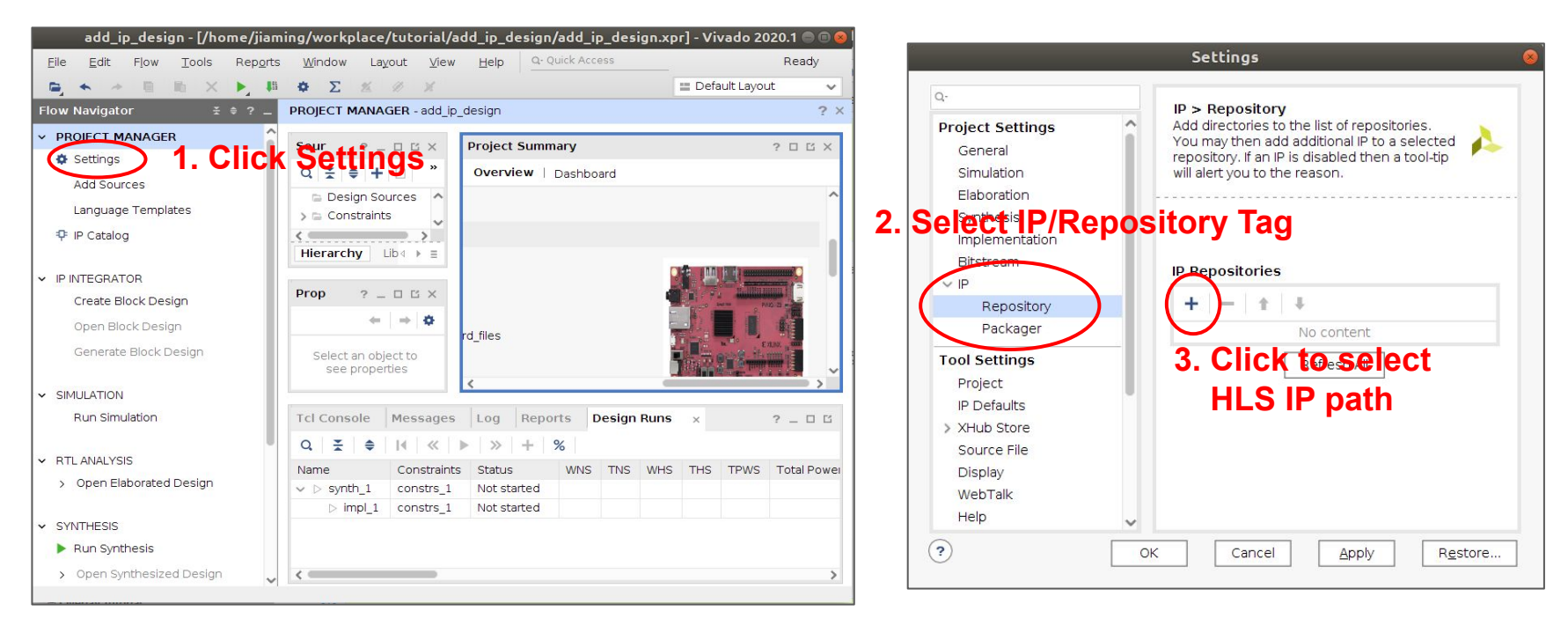

#### • Import HLS IP

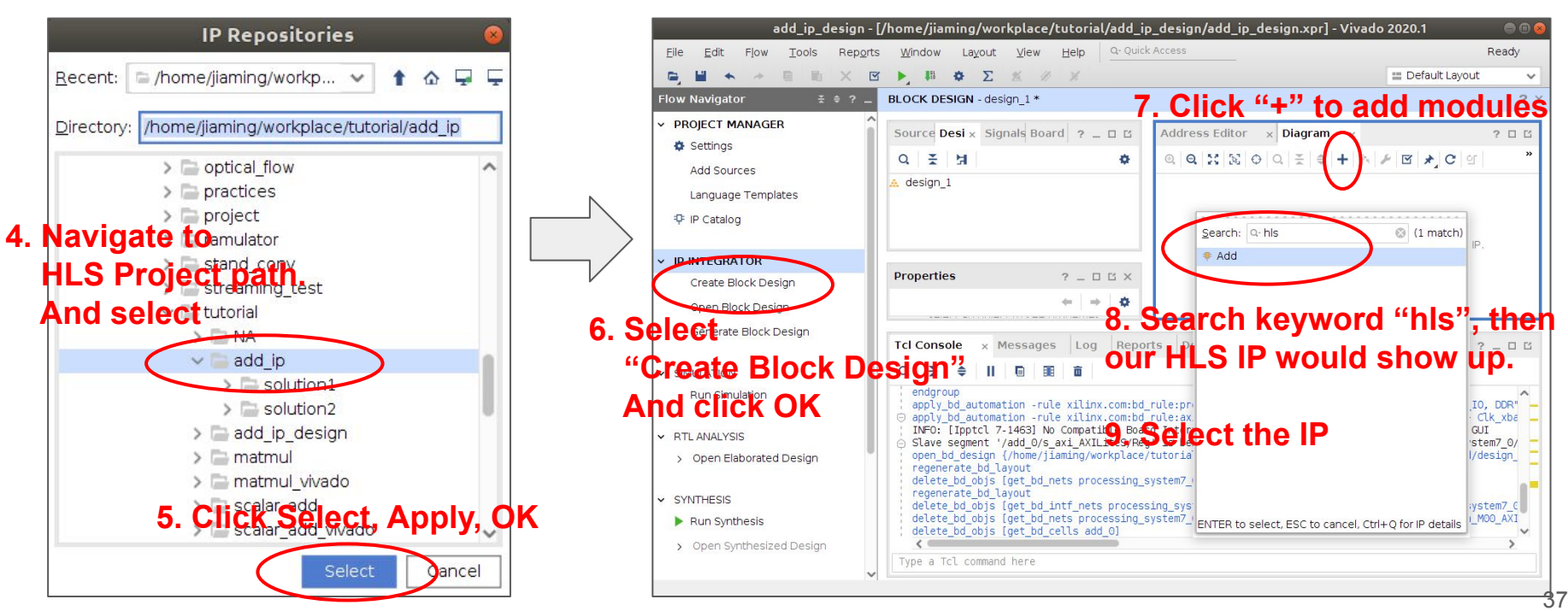

• Constructing Block Design

The Created Block Design View

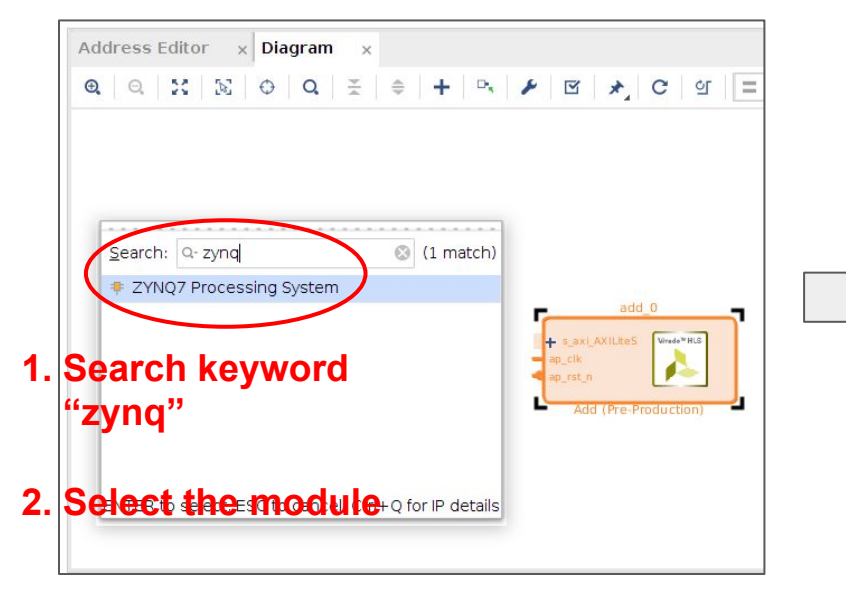

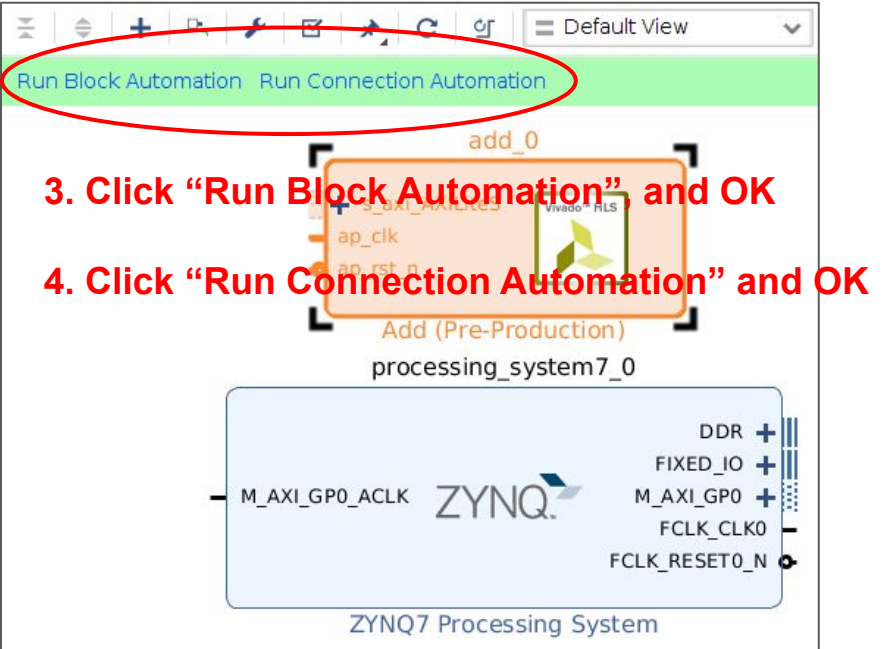

• Constructing Block Design

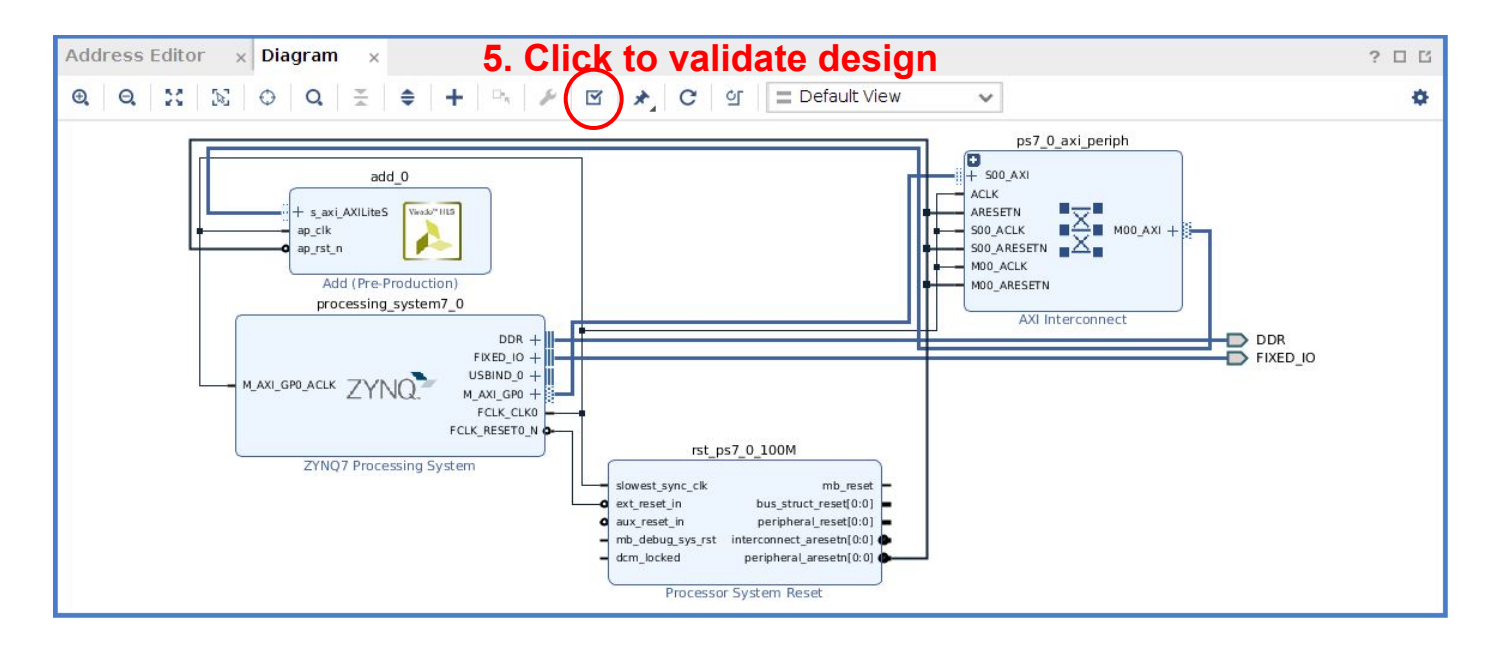

• Generate Bitstream

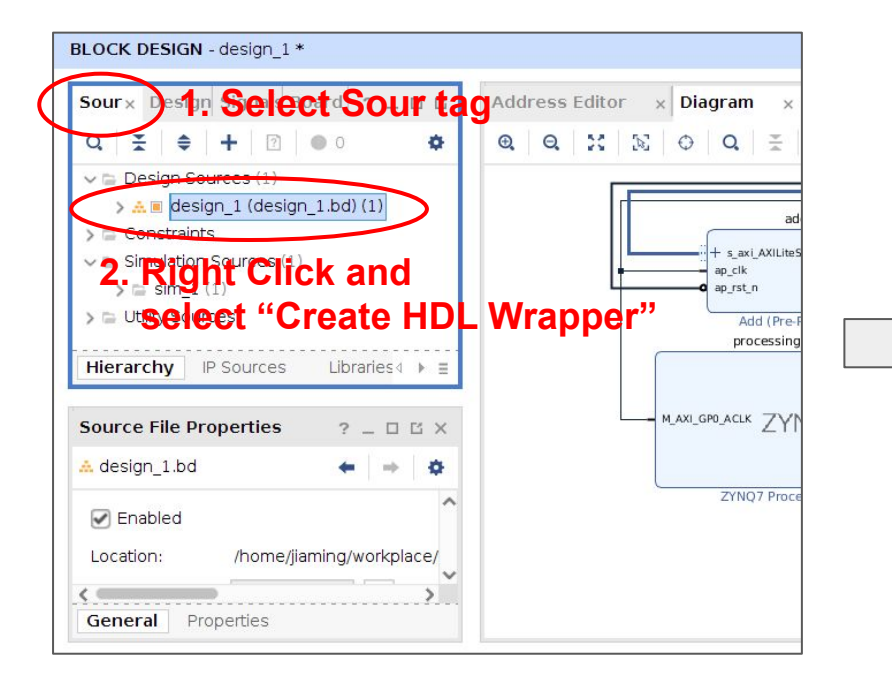

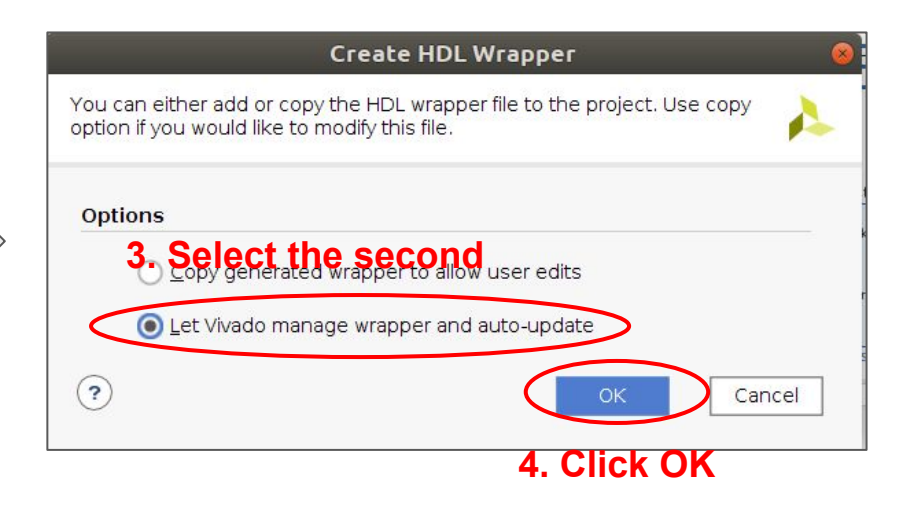

• Generate Bitstream

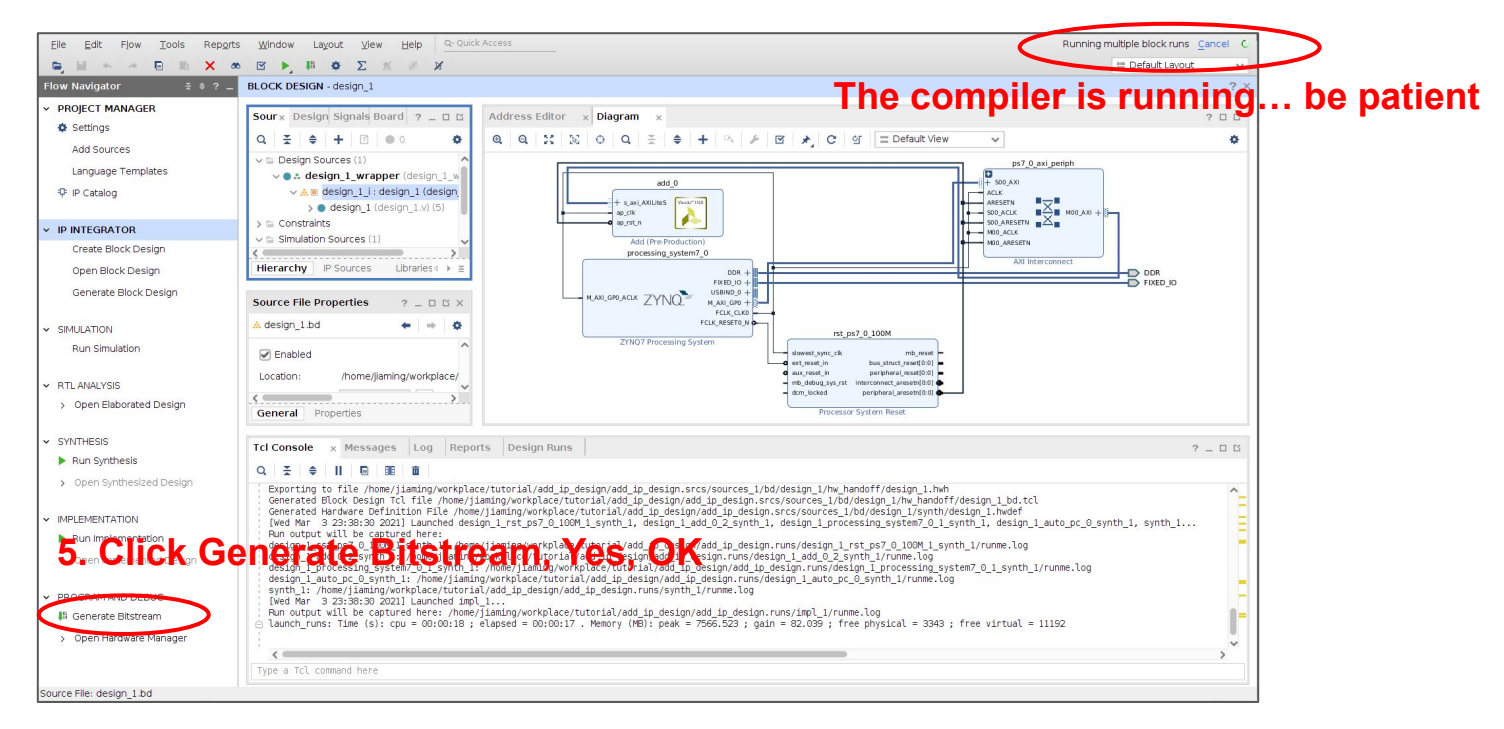

• Generate Bitstream

| PLOCK DESIGN design 1                                                                                                    |                                                                                                    |
|----------------------------------------------------------------------------------------------------|----------------------------------------------------------------------------------------------------|
| BEOCK DESIGN - design_1                                                                                                    |                                                                                                    |
| Sour × Design Signals Board ? _ 🗆 🗅                                                                                                    | Address Editor x Diagram x                                                                                                    |
| Q ≚ ≑ + 2 ● 0 ♦                                                                                                    | $\textcircled{Q} \hspace{0.1in} Q \hspace{0.1in} \begin{matrix} X \\ X \\ \end{matrix} \\ \begin{matrix} X \\ \end{pmatrix} \hspace{0.1in} \bigcirc \hspace{0.1in} Q \\ \begin{matrix} X \\ X \\ \end{matrix} \\ \begin{matrix} X \\ X \\ \end{matrix} \\ \begin{matrix} X \\ X \\ \end{matrix} \\ \begin{matrix} X \\ X \\ \end{matrix} \\ \begin{matrix} X \\ Y \\ \end{matrix} \\ \begin{matrix} X \\ Y \\ \end{matrix} \\ \begin{matrix} X \\ Y \\ \end{matrix} \\ \begin{matrix} Y \\ Y \\ \end{matrix} \\ \begin{matrix} Z \\ Y \\ \end{matrix} \\ \begin{matrix} Z \\ Y \\ \end{matrix} \\ \begin{matrix} Z \\ Y \\ \end{matrix} \\ \begin{matrix} Z \\ Z \\ \end{matrix} \\ \begin{matrix} Z \\ Z \\ \end{matrix} \\ \end{matrix} \\ \begin{matrix} Z \\ Z \\ \end{matrix} \\ \begin{matrix} Z \\ Z \\ \end{matrix} \\ \begin{matrix} Z \\ Z \\ \end{matrix} \\ \end{matrix} \\ \begin{matrix} Z \\ Z \\ \end{matrix} \\ \end{matrix} \\ \begin{matrix} Z \\ Z \\ \end{matrix} \\ \end{matrix} \\ \begin{matrix} Z \\ Z \\ \end{matrix} \\ \end{matrix} \\ \begin{matrix} Z \\ Z \\ \end{matrix} \\ \end{matrix} \\ \begin{matrix} Z \\ Z \\ \end{matrix} \\ \end{matrix} \\ \begin{matrix} Z \\ Z \\ \end{matrix} \\ \end{matrix} \\ \begin{matrix} Z \\ Z \\ \end{matrix} \\ \end{matrix} \\ \begin{matrix} Z \\ Z \\ \end{matrix} \\ \end{matrix} \\ \begin{matrix} Z \\ Z \\ \end{matrix} \\ \end{matrix} \\ \end{matrix} \\ \begin{matrix} Z \\ Z \\ \end{matrix} \\ \end{matrix} \\ \end{matrix} \\ \end{matrix} \\ \begin{matrix} Z \\ Z \\ \end{matrix} \\ \end{matrix} \\ \end{matrix} \\ \end{matrix} \\ \end{matrix} \\ \end{matrix} \\ \end{matrix} \\ \end{matrix} \\$ |
|                                                                                                    | add_0         # 4.00_AXI         # 9.7k.         Bitstream Generation Completed         Bitstream Generation successfully completed.                                                                                                    |
| A design_1.bd     Cation: /home/jiaming/workplace/                                                                                                    | Next            © Qpen Implemented Design             Wew Reports             Open Hardware Manager             mb debug systst interconnet presel/001                                                                                                    |
| General Properties                                                                                                    | O Generate Memory Configuration File     Processor System Reset                                                                                                    |
| Tcl Console     ×     Messages     Log     Report       Q     ★     ♦     II     ■     ■     ■                                                                                                    | S OK Cancel                                                                                                    |
| Exporting to file /home/jiaming/workplace<br>Generated Block Design Tcl file /home/jia<br>Generated Hardware Definition File /home/<br>[Wed Mar 3 23:38:30 2021] Launched desig<br>Run output will be captured here:<br>design_1_rst_ps7_0_100M 1_synth_1: /home/<br>design 1_add 0.2_synth 1: /home/iaming/w | /tutorial/add ip_design.add ip_design.srcs/sources_1/bd/design_1/hw_handoff/design_1.hwh<br>monkpthee/tutoria/add_fp_design.arcs/sources_1/bd/design_1/by/http://tutorial/add_fp_design_1.hwh<br>n_1_rst_ps70_100M_1_synth_1, design_1_add_0_2_synth_1, design_1_processing_system70_1_synth_1, design_1_auto_pc_0_synth_1, synth_1.<br>jiaming/workplace/tutorial/add_ip_design/add_ip_design.runs/design_1_rst_ps7_0_100M_1_synth_1/runme.log<br>problace/tutorial/add_ip_design/add_ip_design.runs/design_1_adt_0_xouth_1/runme.log                                                                                                    |

- Two Design files
  - <Your Design Path>/<Your Project Name>.srcs
     /add\_ip\_design.srcs/sources\_1/bd/design\_1/hw\_handoff/design\_1.hwh
  - o <Your Design Path>/<Your Project Name>.runs/impl\_1/design\_1\_wrapper.bit
- Power on PYNQ-Z2 and create new folder from Jupyter-Notebook

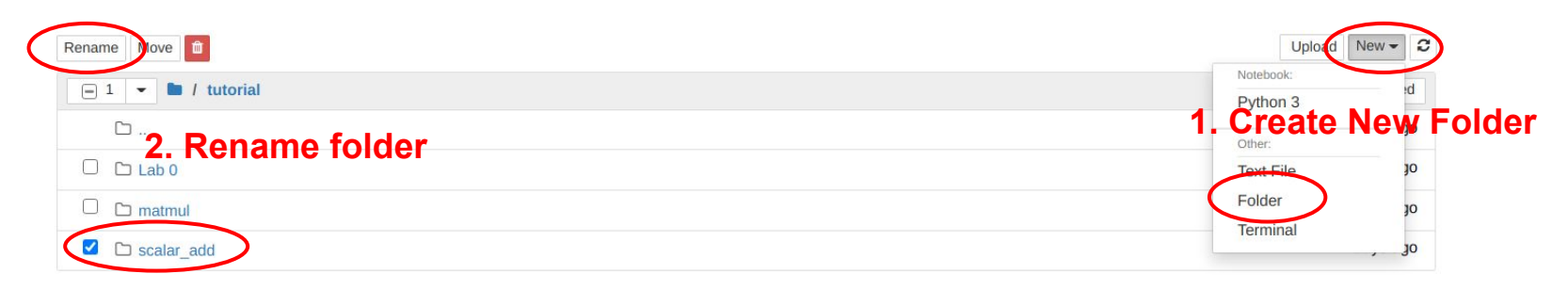

 Transfer two design files to PYNQ-Z2 by using file upload in Jupyter-Notebook

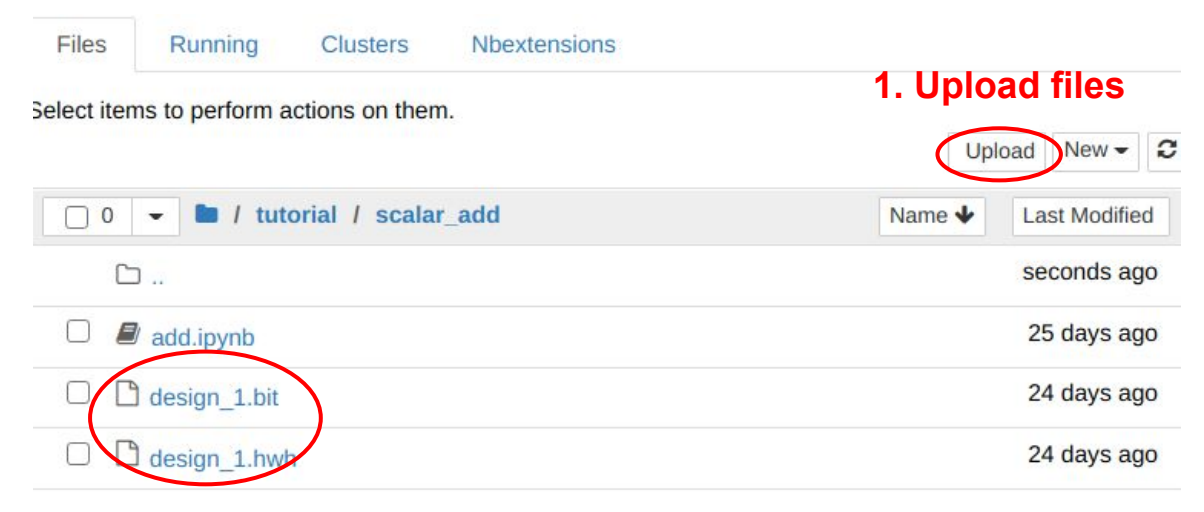

2. Rename "design\_1\_wrapper.bit" to "design\_1.bit"

• Create new Notebook, named "add.ipynb"

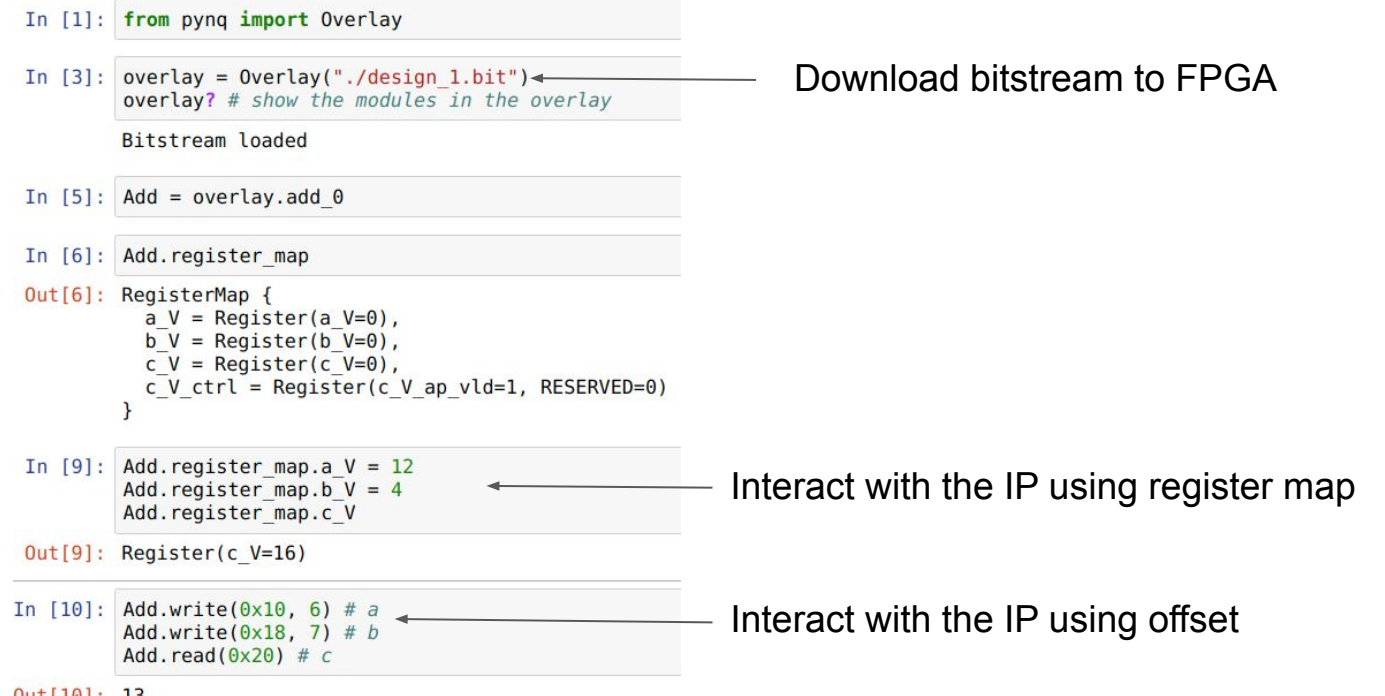

## Summary

- FPGA Architecture
  - CLB,
  - Programmable Interconnection
  - Modules in Morden FPGA
  - Memory Hierarchy
- Design Optimization
  - o Task
  - Task Latency
  - Task Interval
- Next Week
  - PP4FPGA chapter 2: Hardware Implementation of Finite Impulse Response and Optimizations.